日期和时间

"门控"菜单

重置传感器

[CMD] 4 5

[CMD] 4 6

[CMD] 4 7

[CMD] 7\*

[CMD] 8

[CMD] 9\*

特殊提醒

特殊提醒

打开主菜单

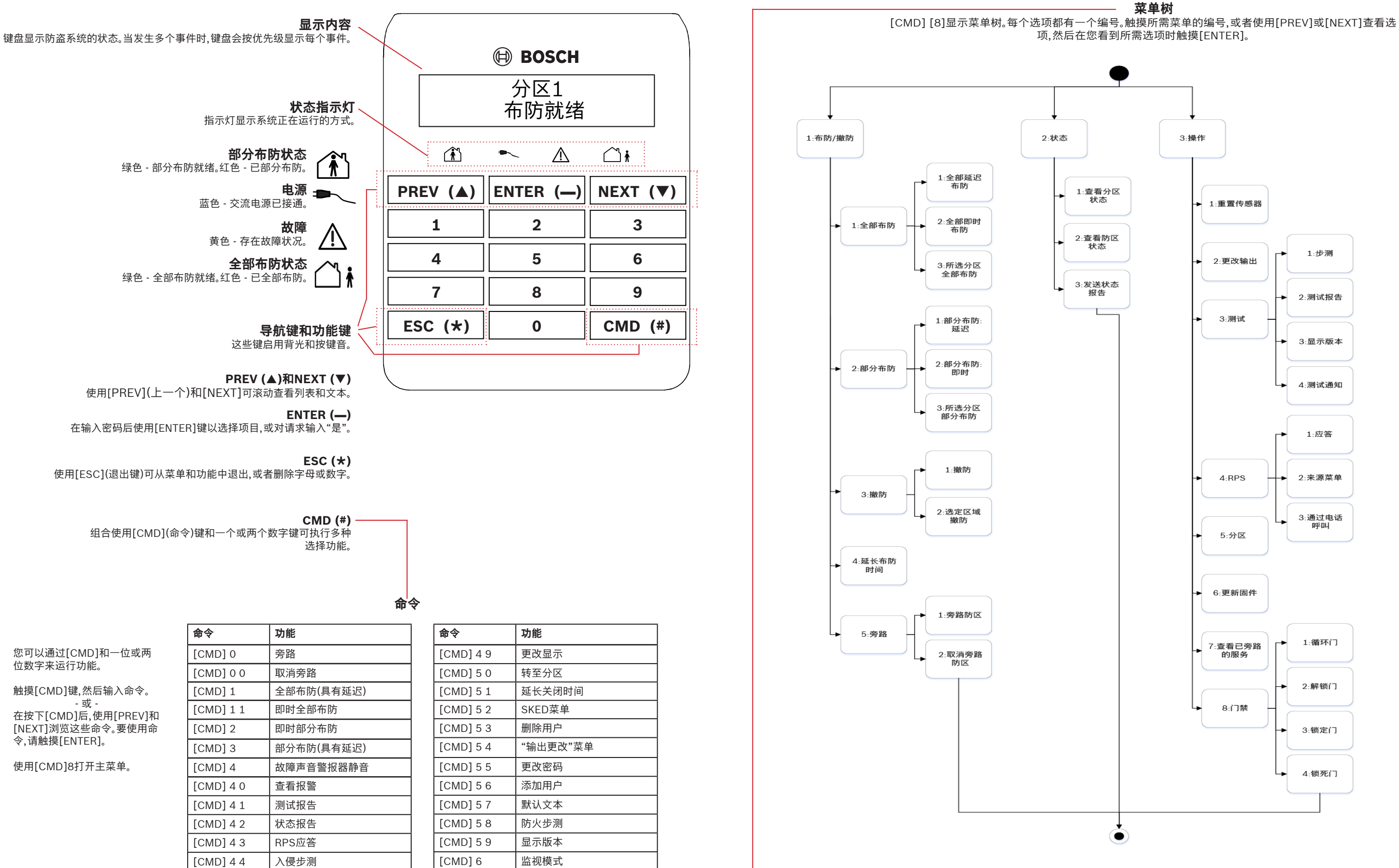

\*按照安防公司的配置。 注意!配置卡的"门禁"菜单和选项仅适用于兼容的防盗系统。

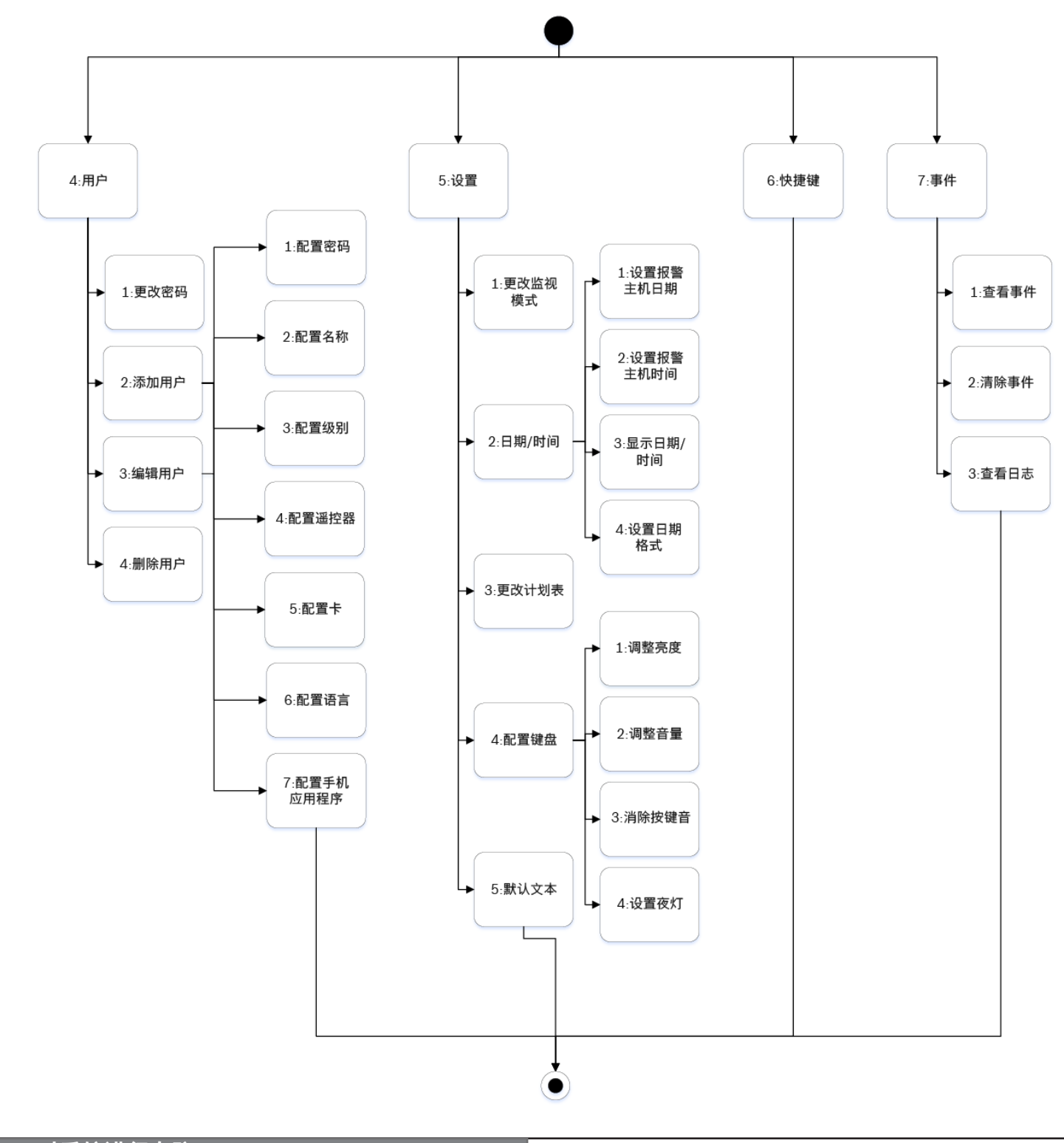

# 2 | 对系统进行布防

要设置具有延迟的"全部布防",请输入您的密码,然后按[ENTER]。

使用下列命令之一: 对于"全部布防":[CMD][1] 对于"即时全部布防":[CMD][1][1] 对于"即时部分布防":[CMD][2] 对于"部分布防":[CMD][3]

\_\_\_\_ 或 \_\_\_\_\_

\_\_\_\_ 或 \_\_\_

要打开主菜单,请使用[CMD][8]。

对于"全部布防":转到"[1]布防/撤防">"[1]全部布防">"[1]延迟全部布防"。 对于"即时全部布防":转到"[1]布防/撤防">"[1]全部布防">"[2]即时全部布防"。 对于"部分布防":转到"[1]布防/撤防">"[2]部分布防">"[1]延迟部分布防"。 对于"即时部分布防":转到"[1]布防/撤防">"[2]部分布防">"[2]即时部分布防"。

此菜单选项允许您选择要布防的单个分区。打开"全部布防"或"部分布防"菜单, 按[3]以打开"选择"菜单,然后使用[NEXT]和[ENTER]选择"即时"或"延迟"和要 布防的分区。

## 3 | 对系统进行撤防

请执行下列操作之一:

输入您的密码。

#### 使用菜单:

- 按[CMD][8]以打开主菜单。 • .
  - 对于"撤防":转到"[1]布防/撤防">"[3]撤防">"[1]撤防"。 对于"选定分区撤防":转到"[1]布防/撤防">"[3]撤防">"[2]选定分区撤防"。

或

- 使用[NEXT]和[ENTER]选择要撤防的分区。

### 4 | 更改密码

使用[CMD][5][5],然后系统会出现提示。

按[CMD][8],转到"[4]用户">"[1]更改密码",然后按照提示操作。

## 5|编辑用户

您可以更改密码,并添加、移除和更换遥控器和卡(如果您的防盗系统支持)。

\_\_\_ 或

#### 5.1 | 添加用户

使用命令: [CMD][5][6]

使用[CMD][8]。 转到"[4]用户">"[2]添加用户"。

## 5.2 | 编辑用户

使用[CMD][8]。 转到"[4]用户">"[3]编辑用户"。

### 5.3 | 删除用户

使用命令:[CMD][5][3]

使用[CMD][8]打开主菜单。 转到"[4]用户">"[4]删除用户"。

## 6|报警

当防盗系统处于报警状态时,报警数量将显示在显示屏上。 输入密码可停止报警。如果系统已布防,停止将报警静音也会停止系统。 系统显示"报警已静音",然后显示处于报警状态的防区数量和名称(按报警发生 顺序)。

或

#### 7丨快捷铤

- 打开主菜单。 1.
- 2. 触摸[CMD][8]。
- 转到[6]快捷键。 3. 4. 要选择快捷键,请触摸[NEXT]和[ENTER]。

## | 8|键盘清洁

使用软布或非磨蚀性清洁溶液。将清洁剂喷在软布而不是键盘上。

#### 版权

本文档属于Bosch Security Systems, Inc.的知识产权,受版权保护。保留所 有权利。

#### 商标

本文档中使用的所有硬件和软件产品名称可能为注册商标,因此应慎重对待。

生产企业:博世(珠海)安保系统有限公司 生产企业地址:中国珠海市金湾区三灶镇青湾工业区机场北路20号

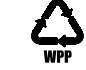

| 健 BOSCH<br>输入密码<br>[****] |     |      |
|---------------------------|-----|------|
| đ                         | - 4 | di i |
|                           | -   | ▼    |
| 1                         | 2   | 3    |
| 4                         | 5   | 6    |
| 7                         | 8   | 9    |
| *                         | 0   | #    |

## 基础键盘 B915I-CHI

**BOSCH** 

zh 用户快速参考指南

Bosch Security Systems, Inc. 130 Perinton Parkway Fairport, NY 14450 USA www.boschsecurity.com www.boschsecurity.com.cn

**Bosch Sicherheitssysteme GmbH** Robert-Bosch-Ring 5 85630 Grasbrunn Germany